## Sähköpostilaatikon lisääminen Outlook sovellukseen

Last Modified on 05/11/2015 1:38 pm EET

**Microsoft Outlook** -sovellukseen voidaan lisätä useita eri sähköpostitilejä jotka tukevat Exchangeyhteyttä, POP3- tai IMAP-protokollaa. Tilien lisääminen onnistuu pääasiassa automaattisesti, mutta tietyissä tilanteissa tarvitaan palveluntarjoajalta tarkat tiedot palvelinten nimistä, porteista ja salauksista jotta tili saadaan lisättyä.

**Office 365** -palvelun sähköpostilaatikko ilmestyy automaattisesti Outlook-sovellukseen, kun se aktivoidaan käyttäen Office 365 -tunnusta. Mikäli Office 365 -tili ei automaattisesti ilmesty Outlookkiin voidaan se lisätä näillä ohjeilla. Näitä ohjeita voi myös käyttää ohjeellisesti muidenkin sähköpostitilien lisäämiseen.

1. Avaa Microsoft Outlook-sovelluksessa Tiedosto -valikko

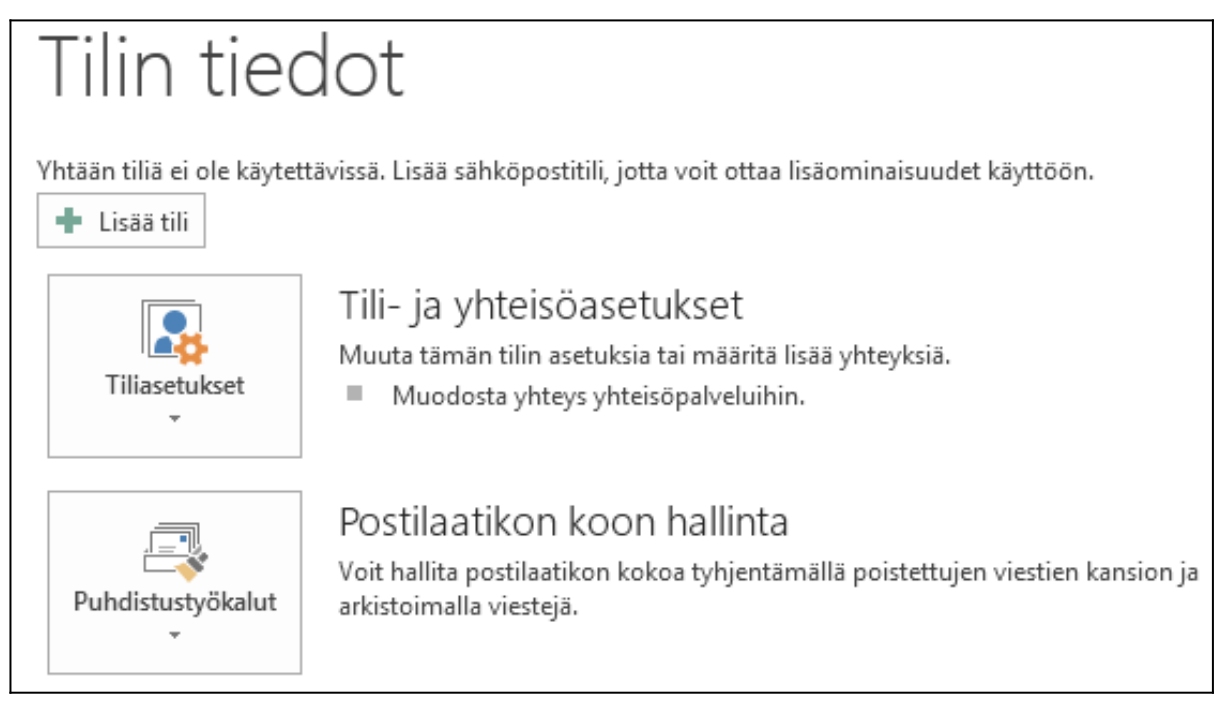

2. Klikkaa Lisää tili nappia

| Lisää tili                                                                                                    |                                                               |  |
|----------------------------------------------------------------------------------------------------|---------------------------------------------------------------|--|
| Automaattinen tilin määritys<br>Outlook voi määrittää automaattisesti useita sähköpostitilejä.                 |                                                               |  |
| Sähköpostitili                                                                                                 |                                                               |  |
| Kirjoita nimesi:                                                                                               | Centero Seremoniamestari<br>Esimerkki: Tiina Lassila          |  |
| Sähköpostiosoite:                                                                                              | centero@seremoniamestari.fi<br>Esimerkki: lassila@contoso.com |  |
| Salasana:                                                                                                    | *****                                                         |  |
| Vahvista salasana:                                                                                             | *****                                                         |  |
| Kirjoita Internet-palveluntarjoajan ilmoittama salasana.<br>© Määritä manuaalisesti tai lisää palvelintyyppejä |                                                               |  |
|                                                                                                    | < Edellinen Seuraava > Peruuta                                |  |

3. Kirjoita nimesi, sähköpostisoitteesi (sen tilin sähköpostiosoite jonka haluat lisätä) sekä tämän tilin salasana. Klikkaa **Seuraava**-nappia

| <u> </u>                                                                     |                            |
|------------------------------------------------------------------------------|----------------------------|
| Lisää tili                                                                   | 8                          |
| Onneksi olkoon!                                                              |                            |
| Määritetään                                                                  |                            |
| Outlook viimeistelee sähköpostiasetuksia. Tämä voi kestää jonkin aikaa.      |                            |
| <ul> <li>Muodostetaan verkkoyhteys</li> </ul>                                |                            |
| <ul> <li>Etsitään osoitteen centero@seremoniamestari.fi asetukset</li> </ul> |                            |
| <ul> <li>Kirjaudutaan sähköpostipalvelimeen</li> </ul>                       |                            |
| Sähköpostitilisi on määritetty ja voit nyt aloittaa sen käytön.              | lisää toinen tili          |
| Vaihda tilin asetuksia                                                       | Lisaa toinen tiil          |
|                                                                              | < Edellinen Valmis Peruuta |

4. Microsoft Outlook yrittää etsiä automaattisesti sähköpostilin asetukset. Office 365 -palvelun sähköpostitilit pystytään konfiguroimaan automaattisesti. Mikäli automaattinen konfigurointi

ei toimi, pitää sinun manuaalisesti syöttää sähköpostipalvelinten osoitteet ja asetukset. Klikkaa **Valmis**-nappia.

5. Käynnistä Microsoft Outlook uudelleen mikäli sitä pyydetään.